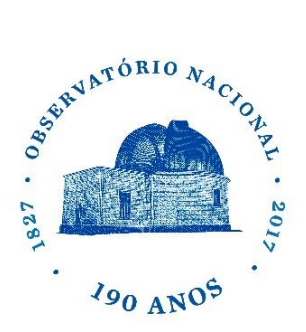

MINISTÉRIO DA CIÊNCIA, TECNOLOGIA, INOVAÇÕES E COMUNICAÇÕES

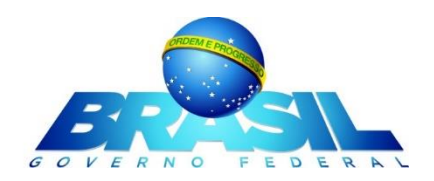

# **KIT ALUNO DIPLOMA**

## Da abertura do processo de emissão e registro de diploma

O processo de emissão e registro de diploma de mestrado (ou doutorado) no Observatório Nacional é realizado em duas etapas.

 ABERTURA DO PROCESSO DE EMISSÃO DO DIPLOMA NO OBSERVATÓRIO NACIONAL – Na primeira etapa o aluno interessado deve solicitar o diploma na secretaria da Divisão de Pós-Graduação do Observatório Nacional apresentando os seguintes documentos:

> CÓPIA DO CPF AUTENTICADA CÓPIA DA IDENTIDADE AUTENTICADA CÓPIA DA CERTIDÃO DE NASCIMENTO (OU CASAMENTO) AUTENTICADA CÓPIA DO DIPLOMA DA GRADUAÇÃO AUTENTICADA CÓPIA DO HISTÓRICO ESCOLAR DA GRADUAÇÃO AUTENTICADA CÓPIA DO DIPLOMA DE MESTRADO AUTENTICADA (APENAS PARA OS ALUNOS DE DOUTORADO)

**OBSERVAÇÃO:** A UFRJ ACEITA O PEDIDO DE URGÊNCIA NO REGISTRO DO DIPLOMA. NESTE CASO, O INTERESSADO DEVE APRESENTAR ALGUM DOCUMENTO QUE COMPROVE A URGÊNCIA DO PEDIDO. UM EXEMPLO DE DOCUMENTO PODE SER UMA CÓPIA DO DIÁRIO OFICIAL COMPROVANDO A APROVAÇÃO DO INTERESSADO EM CONCURSO PUBLICO.

 REGISTRO DO DIPLOMA NA UFRJ – Na segunda etapa a secretaria da Divisão de Pós-Graduação do Observatório Nacional deve encaminhar o pedido de abertura de registro de diploma junto à UFRJ. Este pedido deve conter os seguintes documentos:

> ORIGINAL DO DIPLOMA SOLICITADO COM AS ASSINATURAS DO DIRETOR E CHEFE DA PÓS-GRADUAÇÃO DO OBSERVATÓRIO NACIONAL

CÓPIA DA ATA DE DEFESA DO MESTRADO (OU DOUTORADO)

CÓPIA DA ATA DE HOMOLOGAÇÃO DO MESTRADO (OU DOUTORADO)

CÓPIA DO HISTÓRICO ESCOLAR MESTRADO (OU DOUTORADO)

DOCUMENTOS APRESENTADOS PELO ALUNO NA PRIMEIRA ETAPA

Rua General José Cristino, 77 - São Cristóvão - Rio de Janeiro, RJ - Brasil CEP: 20921-400 - www.on.br - Tel.: (21) 3504 9100

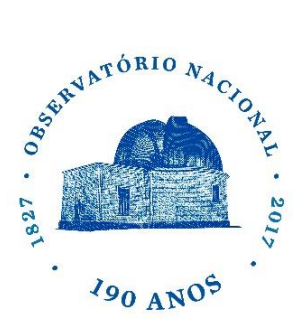

#### MINISTÉRIO DA CIÊNCIA, TECNOLOGIA, INOVAÇÕES E COMUNICAÇÕES

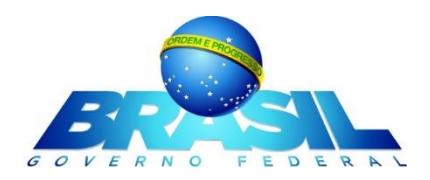

## Como acompanhar o seu processo de diploma junto a UFRJ?

O aluno que solicitou seu diploma na secretaria da Divisão de Pós-Graduação do Observatório Nacional deverá acompanhar seu processo junto a UFRJ acessando o Sistema de Acompanhamento de Processos (SAP) no link:

### http://www.sap.ufrj.br/

Neste link acesse o menu de "Opções", localizado no canto esquerdo do topo da página.

Neste menu de "Opções", clique na opção "Pesquisar":

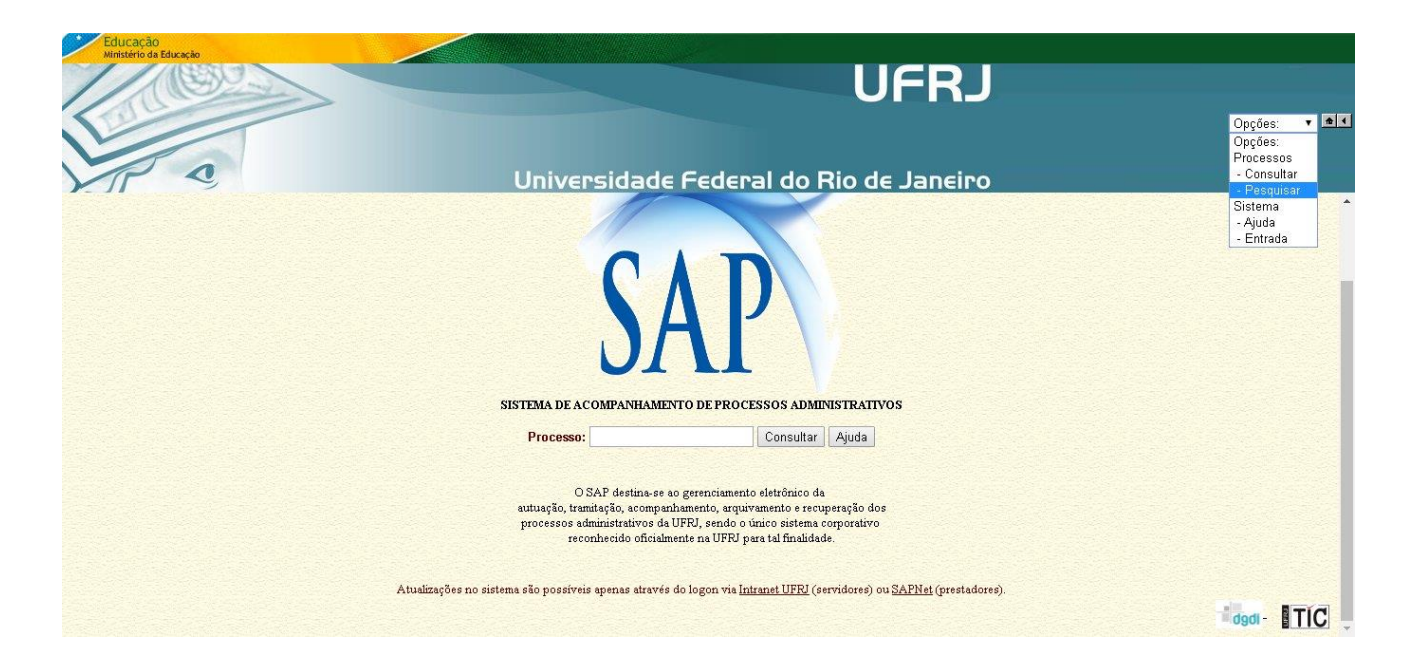

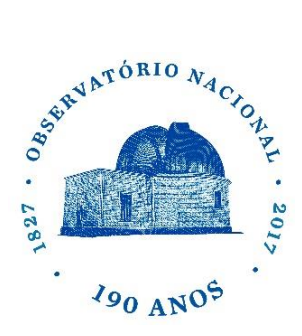

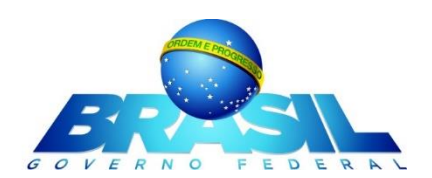

O resultado será a página mostrada abaixo:

| Educação<br>Ministério da Educação | UFRJ                                                 |                                                                    |                   |               |  |
|------------------------------------|------------------------------------------------------|--------------------------------------------------------------------|-------------------|---------------|--|
| Pesquisa de Processos:             |                                                      | Oniversidade rederait<br>Ordem: Número V Critérios Resultado Ajuda | do Rio de Janeiro |               |  |
|                                    | Campos com conte<br>Número:<br>Interessado:          | Critérios da Pesquisa<br>údo variável (aceitam * e ?):             |                   | Î             |  |
|                                    | Campos com conte<br>Unidade:<br>Arquivo:<br>Assunto: | údo exato (não aceitam * e ?):                                     | Documento:        |               |  |
|                                    | Data inicial:                                        | Pesquisar Limpar                                                   | Data final:       | dadi- NT(C) - |  |

Você poderá pesquisar seu processo inserido o seu nome no campo "Interessado" e clicando no botão "Pesquisar". Note que aparece na parte inferior da página o número de processos encontrados na UFRJ. No exemplo abaixo há "2 processos encontrados"

| Lingo                  | UF                                                                                |           |
|------------------------|-----------------------------------------------------------------------------------|-----------|
| Pesquisa de Processos: | Universidade Federal do Rio de J<br>Ordem: Número • Critérios Resultado Ajuda     | aneiro    |
|                        | Critérios da Pesquisa<br>Campos com conteúdo variável (aceitam * e ?):            |           |
|                        | Número:                                                                           |           |
|                        | Interessado: LEONARDO UIEDA                                                       |           |
|                        | Unidade: Document                                                                 | to:       |
|                        | Arquivo: Assunto:                                                                 |           |
|                        | Data inicial: Data final                                                          |           |
|                        | 2 processos encontrados. Para ver os dados escolha resultado.<br>Pesquisar Limpar |           |
|                        |                                                                                   | dadi- TÍC |

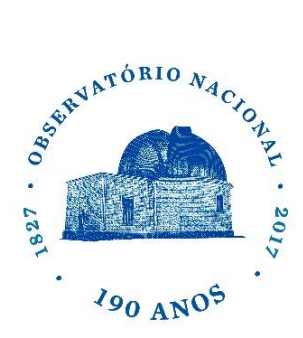

MINISTÉRIO DA CIÊNCIA, TECNOLOGIA, INOVAÇÕES E COMUNICAÇÕES

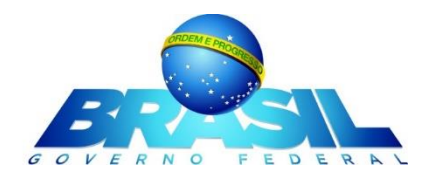

Clicando na aba "Resultado" no centro do topo da página você terá acesso a TODOS os processos encontrados do aluno, incluindo os processos já finalizados.

| Educação<br>Instêrio da Educeção | UFRJ                                               | Opções: • 💽 |
|----------------------------------|----------------------------------------------------|-------------|
| Pesquisa de Processos:           | Ordem: Número 🔻 Critérios Resultado Ajuda          |             |
|                                  | Processos: registros 1 a 2 de 2 encontrados        |             |
|                                  | Número Interessado / Unidade / Assunto Doc. / Data |             |
|                                  | 23079.000816/2014-86 LEONARDO UIEDA                |             |
|                                  | Observatorio Nacional (00.00.05.15) 000003/2014    |             |
|                                  | Registro de diploma/apostila (0698-0) 09/01/2014   |             |
|                                  | 2 23079.003474/2017-51 LEONARDO UIEDA              |             |
|                                  | Observatorio Nacional (00.00.05.15) 000031/2016    |             |
|                                  | Registro de diploma/apostila (0698-0) 23/01/2017   |             |
|                                  |                                                    |             |
|                                  |                                                    |             |
|                                  |                                                    |             |

Neste exemplo apareceram dois processos. Clicando no processo mais novo 23079.003474/2017-51 o atual andamento do processo do diploma será aberto

| SAP<br>09/04/2017 20     | Universidade Federal do Rio de Janeiro<br>Sistema de Acompanhamento de Processos                |              |                                                                              |                      |                    |        |                                 |
|--------------------------|-------------------------------------------------------------------------------------------------|--------------|------------------------------------------------------------------------------|----------------------|--------------------|--------|---------------------------------|
| Número:                  | Consulta                                                                                        | r Imprimir   | Ajuda                                                                        | 23079.003474/2017-51 |                    |        | 17-51                           |
| Processo                 |                                                                                                 |              |                                                                              |                      |                    |        |                                 |
| Interessado:             | LEONARDO UIEDA                                                                                  |              |                                                                              |                      | Do                 | c.: 00 | 0031/2016                       |
| Unidade:                 | Observatorio Nacional (00.00.05.15)                                                             |              |                                                                              | Data: 23/01/2017     |                    |        |                                 |
| Assunto:                 | Registro de diploma/apostila (0698                                                              | -0)          |                                                                              |                      |                    |        |                                 |
| Resumo:                  | ANEXO 01 DIPLOMA-DOUTORAD                                                                       | D            |                                                                              |                      |                    |        |                                 |
|                          |                                                                                                 |              | Tramitações                                                                  |                      |                    |        |                                 |
| Despachado<br>em         |                                                                                                 |              | Unidade de Origem / Despacho<br>(na primeira linha unidade atual / situação) | Contato Gui          | a Ultima<br>Pagina | Dias   | Recebido<br>na<br>unidade<br>em |
|                          | Divisao de Ensino para Graduados                                                                | 22.10.00.00) | Em execução/providências                                                     |                      | 1                  | 75     | 1                               |
|                          | PC-Superint.Geral para Graduados e Pesquisa (22.00.00.00) - Para comentar/opinar/analisar (A21) |              |                                                                              | N                    | 8                  | 1      | 22.545                          |
| 24/01/2017               | PR2-Superint.Geral para Graduados                                                               | quida i      |                                                                              |                      | 0                  | 0      |                                 |
| 24/01/2017<br>23/01/2017 | PR2-Superint.Geral para Graduados<br>Observatorio Nacional (00.00.05.15)                        |              |                                                                              |                      | 0                  | 1.     |                                 |

Neste exemplo o processo do diploma de doutorado foi aberto pelo OBSERVATÓRIO NACIONAL no dia 23/01/2017 e atualmente está no PR2-UFRJ para análise.